## 2023年度 第2回中部地区陸上競技記録会 申し込み手順

## 【申込手順】

NANS2IV・WEB 登録で申し込むこと。

申し込み締め切りは 5月|3日(土)午後5時です。

NANS2IV・WEB 登録で申し込みをしてください。

◇NANS2IV・WEB 登録の手順

① NANS2IV・登録サービス https://nishi-nans2lv.com にアクセス。

② ユーザー登録を行ってください。

③ 選手登録を行ってください。

④ 競技エントリーを行ってください。

(第1回中部地区陸上競技記録会のパスワードは 「fukuoka」 です。)

※登録・エントリーのマニュアルは NANS2IV・WEB にありますので参照してください。

中学生は学年が前年度のままの学校が見受けられます。

学年の更新をして必ずしておいて下さい。

なお,登録やエントリーマニュアルは,NANS21V·WEB にありますので,参照してください。

※申し込みミスに関しては当日一切受け付けませんのでご注意下さい。